## **GOVERNMENT SALES**

Take part in the Government Sales program to earn commissions for delivering tires to federal, state and local government agencies.

# GUIDELINES FOR INCREASING BUSINESS WITH GOVERNMENT AGENCIES:

- Increase contact with state, local, county and township maintenance garages
- Build a good relationship with the local maintenance manager
- Contact agencies that don't have maintenance garages and arrange to service their fleets
- Examine the fleet to determine needs and stock the most popular sizes required
- Provide tires and service to local police fleets; they replace tires and brakes often
- Look for opportunities to move product at a nearby military base with an Exchange Service

#### INFORMATION AND ASSISTANCE:

For consumer accounting questions, please call 1-800-633-6802. For questions about government contracts, please call 1-888-453-0021.

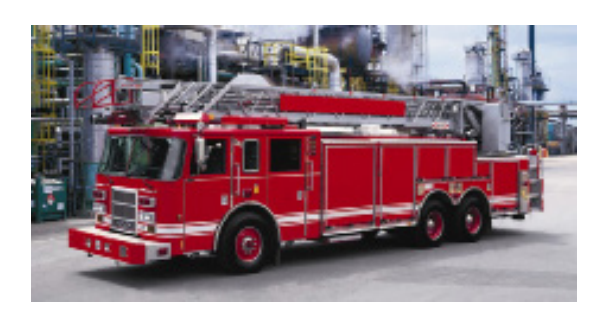

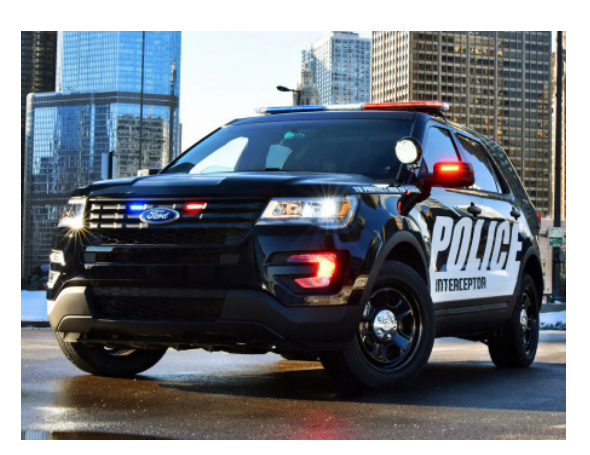

# **GOVERNMENT SALES BILLING**

1. Log in to www.tire-hq.com using your Username and Password.

| GOOD/Y   | EAR<br>RE-HQ                                                                                  |                      |                                                  |
|----------|-----------------------------------------------------------------------------------------------|----------------------|--------------------------------------------------|
| E N      | BUSINESS<br>MADE EASY                                                                         |                      |                                                  |
| 11       | ini kaina ali Garjar (niki) ajarin<br>kaina ajaring tahun kaina<br>kaina ajaring tahun kainak | a dag T daga a mark. |                                                  |
| constran | n 🔶 tecnétik.                                                                                 |                      | Traine) Page Case<br>and Service and<br>Constant |

2. Click "Government Sales" under the "Dealer Programs" tab.

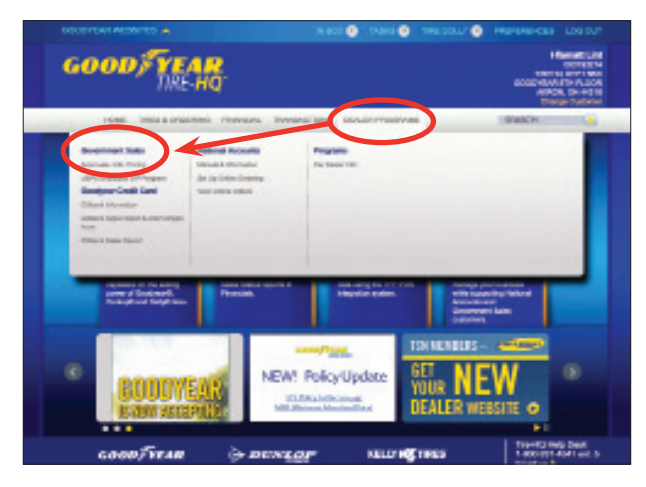

3. Click on "Approvals, Info, Pricing" to see pricing information by State/Agency, or type a size, product code or product name in the search box to see base price.

| GOODYEAR WEBSITE                                                                                                    | S 🔺 NEWS 🗾 QUICK LINKS 🔻 TASKS 🙆 TIRE DOLLY 🙆 ACCOUNT                                                                                                    |
|----------------------------------------------------------------------------------------------------|----------------------------------------------------------------------------------------------------|
| GOOD <b>/ YE</b><br>Tire                                                                                                    | Maylon Cerro<br>Dept 62 Ties A The<br>HQ Acoustic A The A The<br>Acoustic A The A The                                                                                                    |
| HOME TIRE                                                                                                    | S & ORDERING FINANCIAL TRANSACTIONS DEALER PROGRAMS SEARCH                                                                                                    |
| Dealer<br>Programs                                                                                                    | Gov Sales Approvals, Info,<br>Pricing                                                                                                    |
| Government Sales                                                                                                    | * Approvals - State and Local Government Agencies                                                                                                    |
| Contention Content<br>Countrywise<br>Federal<br>Bible and Local<br>Biseutences Internation<br>Bisrup Change Actor/OFC (P<br>The Cataloga Actor/OFC (P<br>The Cataloga Actor/OFC (P<br>The Cataloga Actor/OFC (P<br>The Cataloga Actor/OFC (P<br>The Cataloga Actor/OFC (P)<br>The Cataloga Actor/OFC (P)<br>Of The International<br>Fernical<br>See Sin Catalog by:<br> | Updated AX - Statu of Asiaha and Local Conventment Apencies A - Statu of Asiaha and Local Conventment Apencies A - Statu of Asiaha and Local Conventment Apencies Updated AT - Statu of Asiaha and Local Conventment Apencies Updated AT - Statu of Asiaha and Local Conventment Apencies Updated AT - Statu of Asiaha and Local Conventment Apencies Updated CT - Statu of Colorado and Local Conventment Apencies Updated CT - Statu of Asiaha and Local Conventment Apencies Updated CT - Statu of Colorado and Local Conventment Apencies Updated CT - Statu of Colorado and Local Conventment Apencies Updated CT - Statu of Colorado and Local Conventment Apencies Updated CT - Statu of Colorado and Local Conventment Apencies Updated CT - Statu of Colorado and Local Conventment Apencies Updated CT - Statu of Anima Rev Princip Effective M01115 UC - Dentie of Colorado and Local Conventment Apencies Updated CT - Statu of Florida and Local Conventment Apencies Updated CT - Statu of Florida and Local Conventment Apencies Updated CT - Statu of Florida and Local Conventment Apencies Updated CT - Statu of Florida and Local Conventment Apencies Updated CT - Statu of Florida and Local Conventment Apencies Updated CT - Statu of Florida and Local Conventment Apencies Updated CT - Statu of Florida and Local Conventment Apencies IT - Florida Effective Aponces IT - Statu of Florida and Local Conventment Apencies IT - Statu of Florida and Local Conventment Apencies IT - Statu of Florida and Local Conventment Apencies IT - Statu of Florida and Local Conventment Apencies IT - Statu of Florida and Local Conventment Apencies IT - Statu of Florida and Local Conventment Apencies IT - Statu of Florida and Local Conventment Apencies IT - Statu of Florida and Local Conventment Apencies IT - Statu of Florida and Local Conventment Apencies IT - Statu of Florida and Local Conventment Apencies IT - Statu of Florida and Local Conventment Apencies IT - Statu of Florida and Local Conventment Apencies IT - Statu of Florida and Local Conventment Apencies IT - Statu o |
| T Product Name                                                                                                    | GA - State of Georgia and Local Government Agencies<br>Updated HI - State of Hawaii and Local Government Agencies<br>Updated I- State of Ivas and Local Government Agencies                                                                                                    |
| Search Help                                                                                                    | Updated ID - State of Idaho and Local Government Agencies<br>Updated IL - State of Illinois (Ducage County only)                                                                                                    |
| Training:<br>Type B - Local Gov Dalivery<br>Type D - State Gov Delivery                                                                                                    | IL_State of Illinois and Local Severimment Aperoise<br>NL-State of Indiane and Local Government Aperoise<br>KS - State of Kanase and Local Government Aperoise                                                                                                    |

4. Once you have clicked on the State/Agency, open the PDF link.

Determine the billing type (B or D) and approval #. You can also find a netted down price book, billing instructions and other useful information on the PDF.

| n Window Help                                                           |                                                                                            |            |                                                   |
|-------------------------------------------------------------------------|--------------------------------------------------------------------------------------------|------------|---------------------------------------------------|
| ools The HQ - Ronda V., X                                               |                                                                                            |            |                                                   |
| 🖶 🖸 Q   🕀 🕘 🔳 / 1   🖡                                                   | 4 0 0 💷 t 🖁 🖉 🏹 G                                                                          | 0 0        | l B- B =                                          |
|                                                                         |                                                                                            |            |                                                   |
| Effective: 3/9/2018                                                     | STATE OF FLORIDA AND LOCAL GOVERNME                                                        | NT AGENC   | Page 1                                            |
| PROGRAM INFORMATION                                                     | APPROVAL NUMBERS                                                                           |            |                                                   |
| Program: NASPO                                                          | 8                                                                                          |            |                                                   |
| Effective Date: 4/1/2017                                                | Approval Type                                                                              | Approval # | Billing Type                                      |
| Expiration Date: 3/31/2019                                              | State                                                                                      | G0005437   | Akron Billing (DR - Type D, TC73)                 |
| Price Book Date: 1/1/2017                                               | Local Government Agencies                                                                  | G0005438   | Local Billing (Type B - Dealer/Store Invoice)     |
| PROGRAM OVERVIEW                                                        | NAPA, First Vehicle Services, The Parts House                                              | G0005440   | Local Billing (Type B - Dealer/Store Invoice)     |
| UPDATED: Current pricing extended until<br>3-31-19, updated price book. | Acquisition, MANCON, G45, Elite Lines, Medics<br>Ambulance Service and Transfield Services |            | CONTRACTORS THE TRACTOCION AND ADDRESS OF AUTOMOT |
|                                                                         | Vera-Williamson Investment - City of Pembroke Pines                                        | G0005738   | Local Billing (Type B - Dealer/Store Invoice)     |
|                                                                         | Local Billing Instructions [Type B - Dealer/Store Invoice]                                 |            |                                                   |
|                                                                         |                                                                                            |            |                                                   |

### GOVERNMENT SALES BILLING (CONT.)

5. To process deliveries, go to the "Transactions" tab then "Deliveries". Choose either:

- B Local Billing
- D Akron Billing
- E Federal Government
- I Military Exchange

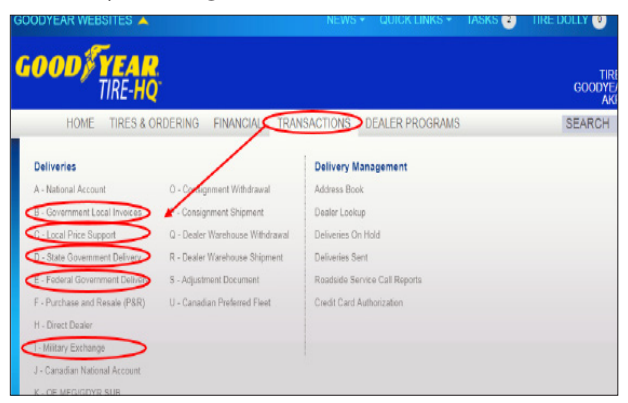

6. Complete the fields for initial data and then click "Next."

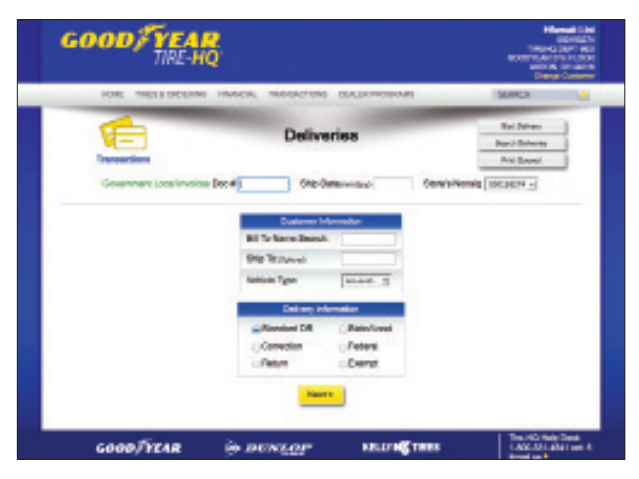

7. Fill in the billing and shipping data and then click "Next."

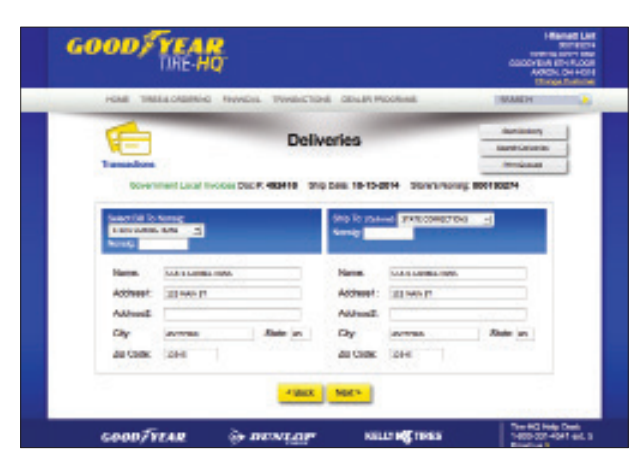

#### 7. Insert the requirement data and then click "Next."

| GOOD/YEA           | Q                                                                                    | Planet Li<br>Obiect<br>1980-Q SILT HO<br>CONCERNING OF HO<br>RECO. Decem<br>December Concern<br>December Concern |
|--------------------|--------------------------------------------------------------------------------------|----------------------------------------------------------------------------------------------------|
| HORE THEY & DODARD | INACK INDOCTORS DIALOCADOMAS                                                         | HERAR                                                                                                    |
| -                  | P. Market                                                                            | Barl Mines                                                                                                    |
|                    | Deliveries                                                                           | Barrol-Delve Ha                                                                                                  |
| Transactions       |                                                                                      | Pit Seed                                                                                                    |
| P3. NJRP           | Meritania, wersant and the anti-take, wersant<br>Versionalite frame and wersant<br>P |                                                                                                    |
|                    | • Role Hald Lind -                                                                   |                                                                                                    |
| GOODFYEAR          | @ newson were the                                                                    | The HO Halp Deal<br>1 ACC MIL and 1                                                                              |

8. Enter the product data and then click "Verify Products." Refer to the netted down price book for Local Billing by clicking on "View Contracts for State of XX" link.

| GOODYEAR WEBSITES     |                                                                                                    | QUICK LINKS -                                                                 | TASKS 😢                       | TIRE DOLLY () ACCOU                                        |
|-----------------------|----------------------------------------------------------------------------------------------------|-------------------------------------------------------------------------------|-------------------------------|------------------------------------------------------------|
| GOOD YEAR<br>TIRE-HQ  |                                                                                                    |                                                                               |                               | Hg De<br>0001<br>TIREHG DEF<br>GOODYEAR STH F<br>AKRON, OH |
| HOME TIRES & ORDERING | FINANCIAL TRANSACTIONS                                                                                     | DEALER PROGRAMS                                                               | 3                             | SEARCH                                                     |
| <b>1</b>              | Deliveri                                                                                                   | es                                                                            | _                             | Start Delivery<br>Bearch Deliveries                        |
| Transactions          |                                                                                                    |                                                                               |                               | Print Queued                                               |
|                       | Imate Vendor California has any<br>View contracts for 5<br>View government sale<br>luct Code Quantity Desc | red. Glick here for<br>State of FL<br>s tire catalog<br>ription Selling Price | more details,<br>ce Ea. Labor | Þ                                                          |
| GOODFYEAR             | < Back Add Product                                                                                         | Verify Products                                                               | TIRES                         | Tire-HO Help D<br>1-800-331-4541<br>Email us ▶             |

9. Finally, insert the product data pricing and then click "Send" or "Send & Queue" to also print.

10. Choose the appropriate response when questioned if you have a valid Ultimate Purchaser Certificate and

| GOOD FYEAR                           |                                                                                                    | Hanai<br>Sala<br>Tina Galar<br>Katalan (Tina)<br>Adam, (Tina)<br>Salar (Tina) |
|--------------------------------------|----------------------------------------------------------------------------------------------------|-------------------------------------------------------------------------------|
| HOME THESE ORDERING                  | INVERT ANALYZING OF TEMPORY                                                                                                    | BAADH                                                                         |
| <b>(</b>                             | Deliveries                                                                                                    | Our Dates                                                                     |
| Government Local Involves Dec # 4004 | N.A. Number: 60080 Ship Delet: 15-11-2018     Disk-1 Desizional Delet: 55-11-2018     Disk-1 Desizional Delet: 55-11-2018     Disk-1 Desizional Delet: 55-11-2018     Disk-1 Desizional Delet: 55-11-2018 | Storis Hensic (001100274                                                      |
|                                      | Foliari Partis & Lister<br>Tatai Partis & Lister                                                                                                    |                                                                               |
|                                      | + Sect State                                                                                                    |                                                                               |